## **Getting Help in Canvas**

As a teacher in Canvas, you have many options to get help.

- To get help, click the Help icon at the bottom of the Global Navigation.
- The Help box opens with the help options:

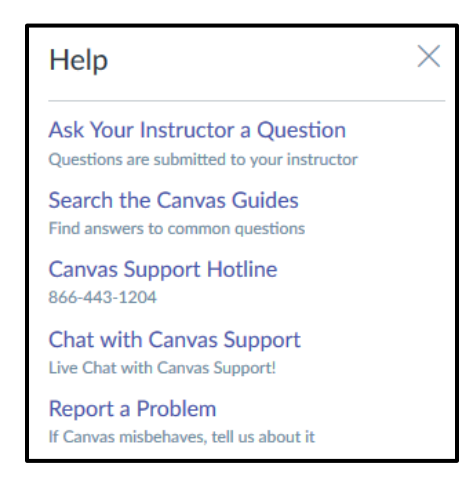

- Ask Your Instructor a Question click here to submit a question to the teacher.
- Search the Canvas Guides click here to go to the Canvas website to search Canvas documentation.
- Canvas Support Hotline call our Canvas support number to talk to Canvas tech support 24/7, 365.
- Chat with Canvas Support click here to chat online with Canvas tech support 24/7, 365.
  - Enter your name and email address.
  - Enter "teacher" for the user type.
  - Select a severity level.
  - Click Start the chat.

| Name:      |                                |  |
|------------|--------------------------------|--|
| Email:     |                                |  |
| Subject:   |                                |  |
| Role:      | Student ~                      |  |
| Severity:  | Just a casual question, comn 🗸 |  |
| Start Chat |                                |  |

- Report a Problem click here to submit a problem to the Canvas support team
  - Enter a subject.
  - In the Description field, describe the problem you are experiencing, being as detailed a possible.
  - Click the drop-down arrow to select the statement that best describes how the problem is affecting you.
  - Click Submit Ticket.

# Help

File a ticket for a personal response from our support team.

For an instant answer, see if your issue is addressed in the Canvas Guides.

### Subject

#### Description

Include a link to a screencast/screenshot using something like Jing.

## How is this affecting you?

Please select one

Cancel

Submit Ticket

X